AiM Infotech

Car/bike rotatory potentiometer – Race Studio 3 configuration – Throttle

Release 1.00

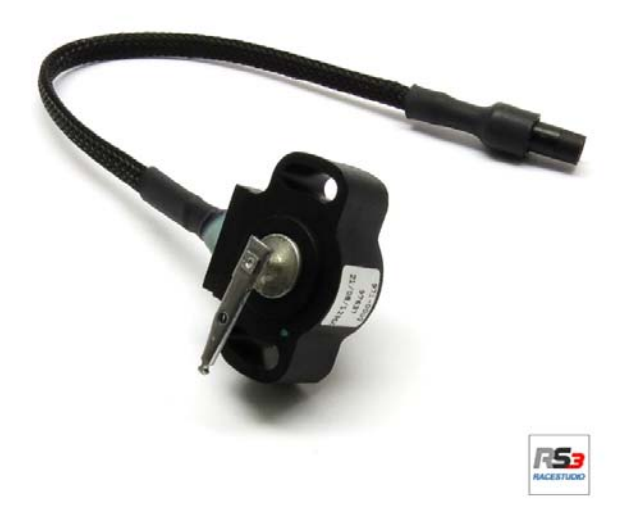

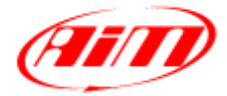

InfoTech

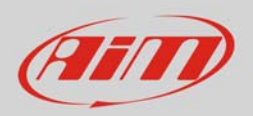

## 1 Introduction

This datasheet explains how to configure with Race Studio 3 the throttle potentiometer for car/bike installations. AiM instruments can measure the relative displacement between two different points using a sensor (rotary potentiometer) directly connected to the two measure points. This sensor may be used to measure angular displacements, such as throttle position.

## 2 Setup with Race Studio 3

To load the potentiometer in the logger configuration run the software and select the configuration you are going to load it on.

| RaceStudio3 3.08.11   |                                                                                                 |                       |
|-----------------------|-------------------------------------------------------------------------------------------------|-----------------------|
| * 🚣 🏘 🔂 🖽 🍝           |                                                                                                 | ê 🤶 🍘                 |
|                       | New         Clone         Import         Export         Receive         Transmit         Delete | Device Configurations |
| 2 All Configurations  |                                                                                                 | ٩                     |
|                       | ✓ Name                                                                                          | Date                  |
| Devices (4)           | MXL2 03                                                                                         | 11 marzo              |
| Manual Collections Q  |                                                                                                 | Received on           |
|                       | EV05                                                                                            | 12 febbraio           |
|                       | MXG                                                                                             | 25 marzo 2015         |
|                       | □                                                                                               | 9 settembre 2014      |
|                       | SmartyCamHD 01                                                                                  | 26 giugno 2014        |
|                       | MXL2 02                                                                                         | 20 giugno 2014        |
|                       | MXL2 01                                                                                         | 26 maggio 2014        |
| Connected Devices     |                                                                                                 |                       |
| I No device connected |                                                                                                 |                       |

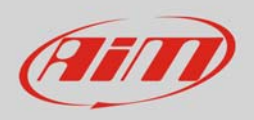

Enter the configuration (in the example MXL2 03) and the related "Channels" layer.

- Select the channel where to set the potentiometer on in the example channel 5 (1) and fill in the panel that shows up
- Function: "Percent" (2)
- Sensor: "Percentage Pot. Calib" (**3** this implies that the potentiometer will be calibrated as shown in the following pages)
- Fill in the other fields
- Click "Save"

| 🙅 RaceStudio | 3 3.08.11  |                 |             |                         |                        |        |              |            |                           |              |
|--------------|------------|-----------------|-------------|-------------------------|------------------------|--------|--------------|------------|---------------------------|--------------|
| *            |            |                 | £           |                         |                        |        |              |            | ((-                       | <del>?</del> |
| All MXL2     |            |                 |             |                         |                        |        |              |            |                           |              |
| Save         | Save As    | Close T         | ransmit     |                         |                        |        |              |            |                           |              |
| Channels     | ECU Stream | CAN2 Stream Mat | th Channels | Parameters Shift Lights | and Alarms Displa      | iy Sma | irtyCam Stre | am CAN     | Expansions                |              |
|              | ID         | Name            |             | Function                | Sensor                 | _      | Unit         | Freq       | Parameters                |              |
|              | RPM        | RPM             |             | RPM                     | RPM Sensor             |        | rpm          | 20 Hz      | max: 16000 ; factor: /1 ; |              |
|              | Spd1       | Speed1          |             | Vehicle Cod             | Coood Copoor           |        | km/b 0 1     | 2011-<br>X | wheel: 1600 ; pulses: 1 ; |              |
|              | Spd2       | Speed2          |             | Name                    | Channel05              |        |              |            | wheel: 1600 ; pulses: 1 ; |              |
|              | Spd3       | Speed3          |             | Function 2              | Percent                |        |              | ÷   _      | wheel: 1600 ; pulses: 1 ; |              |
|              | Spd4       | Speed4          |             | U.                      |                        |        |              |            | wheel: 1600 ; pulses: 1 ; |              |
|              | Ch01       | Channel01       | 9           | Sensor 3                | Percentage Pot Calil   | 3      |              |            |                           |              |
|              | Ch02       | Channel02       |             |                         | 20.117                 |        |              |            |                           |              |
|              | Ch03       | Channel03       |             | Sampling Frequency      | 20 HZ                  |        |              | - I        |                           |              |
|              | Ch04       | Channel04       |             | Unit of Measure         | %                      |        |              |            |                           |              |
|              | Ch05       | Channel05       | 0           | Display Precision       | 2 decimal places       |        |              | ÷          |                           |              |
|              | Ch06       | Channel06       |             |                         |                        |        |              |            | max travel: 50 ;          |              |
|              | Ch07       | Channel07       |             |                         |                        |        |              |            |                           |              |
|              | Ch08       | Channel08       |             |                         |                        |        |              |            |                           |              |
|              | AccX       | Acceleromete    | rX          |                         |                        |        |              |            |                           |              |
|              | AccY       | Acceleromete    | rY          |                         |                        | Save   | Can          | :el        |                           |              |
|              | AccZ       | Acceleromete    | rZ          | Vertical Accel          | AiM Internal Acceleror | neter  | g 0.01       | 20 Hz      |                           |              |
|              | GyrX       | GyroX           |             | Ang Velocity            | AiM Internal Gyro      |        | deg/s        | 20 Hz      |                           |              |
|              | GyrY       | GyroY           |             | Ang Velocity            | AiM Internal Gyro      |        | deg/s        | 20 Hz      |                           |              |
|              | GyrZ       | GyroZ           |             | Ang Velocity            | AiM Internal Gyro      |        | deg/s        | 20 Hz      |                           |              |
|              | Spd        | GPS Speed       |             | Vehicle Spd             | AiM GPS                |        | km/h 0.1     | 10 Hz      |                           |              |
|              | OdD        | Odometer        |             | Odometer Total          | AiM ODO                |        | km 0.1       | 1 Hz       |                           |              |
|              |            |                 |             |                         |                        |        |              |            |                           |              |

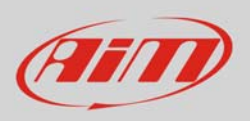

When the software comes back to "Channels" layer the potentiometer has been set on the desired channel as shown here below.

• Transmit the configuration to the logger pressing "Transmit" on the top keyboard.

| Save Save As Close Transmit                                                                                                |      |              |                |                |                            |          |       |                           |  |
|----------------------------------------------------------------------------------------------------|------|--------------|----------------|----------------|----------------------------|----------|-------|---------------------------|--|
| Channels ECU stream   GANZ stream   Math Channels   Parameters   Shirt Lights and Alarms   Display   SmartyCam Stream   CA |      |              |                |                |                            |          |       | Expansions                |  |
|                                                                                                    | ID   |              | Name           | Function       | Sensor                     | Unit     | Freq  | Parameters                |  |
|                                                                                                    | RPM  |              | RPM            | RPM            | RPM Sensor                 | rpm      | 20 Hz | max: 16000 ; factor: /1 ; |  |
|                                                                                                    | Spd1 |              | Speed1         | Vehicle Spd    | Speed Sensor               | km/h 0.1 | 20 Hz | wheel: 1600 ; pulses: 1 ; |  |
|                                                                                                    | Spd2 |              | Speed2         | Vehicle Spd    | Speed Sensor               | km/h 0.1 | 20 Hz | wheel: 1600 ; pulses: 1 ; |  |
|                                                                                                    | Spd3 |              | Speed3         | Vehicle Spd    | Speed Sensor               | km/h 0.1 | 20 Hz | wheel: 1600 ; pulses: 1 ; |  |
|                                                                                                    | Spd4 |              | Speed4         | Vehicle Spd    | Speed Sensor               | km/h 0.1 | 20 Hz | wheel: 1600 ; pulses: 1 ; |  |
|                                                                                                    | Ch01 | $\checkmark$ | Channel01      | Voltage        | Generic 0-5 V              | mV       | 20 Hz |                           |  |
|                                                                                                    | Ch02 | $\checkmark$ | Channel02      | Voltage        | Generic 0-5 V              | mV       | 20 Hz |                           |  |
|                                                                                                    | Ch03 | $\checkmark$ | Channel03      | Voltage        | Generic 0-5 V              | mV       | 20 Hz |                           |  |
|                                                                                                    | Ch04 | $\checkmark$ | Channel04      | Voltage        | Generic 0-5 V              | mV       | 20 Hz |                           |  |
|                                                                                                    | Ch05 | ☑            | Channel05      | Percent        | Percentage Pot. Calib      | % 0.01   | 20 Hz |                           |  |
|                                                                                                    | ChUb | ☑            | Channel06      | Position       | Position Pot. AutoCal      | mm       | 20 Hz | max travel: 50 ;          |  |
|                                                                                                    | Ch07 | ☑            | Channel07      | Voltage        | Generic 0-5 V              | mV       | 20 Hz |                           |  |
|                                                                                                    | Ch08 | $\checkmark$ | Channel08      | Voltage        | Generic 0-5 V              | mV       | 20 Hz |                           |  |
|                                                                                                    | AccX | $\checkmark$ | AccelerometerX | Inline Accel   | AiM Internal Accelerometer | g 0.01   | 20 Hz |                           |  |
|                                                                                                    | AccY | $\checkmark$ | AccelerometerY | Lateral Accel  | AiM Internal Accelerometer | g 0.01   | 20 Hz |                           |  |
|                                                                                                    | AccZ | $\checkmark$ | AccelerometerZ | Vertical Accel | AiM Internal Accelerometer | g 0.01   | 20 Hz |                           |  |
|                                                                                                    | GyrX | ~            | GyroX          | Ang Velocity   | AiM Internal Gyro          | deg/s    | 20 Hz |                           |  |
|                                                                                                    | GyrY | $\checkmark$ | GyroY          | Ang Velocity   | AiM Internal Gyro          | deg/s    | 20 Hz |                           |  |
|                                                                                                    | GyrZ | ~            | GyroZ          | Ang Velocity   | AiM Internal Gyro          | deg/s    | 20 Hz |                           |  |
|                                                                                                    | Spd  | $\checkmark$ | GPS Speed      | Vehicle Spd    | AIM GPS                    | km/h 0.1 | 10 Hz |                           |  |
|                                                                                                    | OdD  |              | Odometer       | Odometer Total | AiM ODO                    | km 0.1   | 1 Hz  |                           |  |

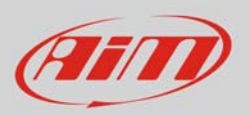

## To calibrate the potentiometer:

• press "Device" on the top keyboard

| RaceStudio | 3 3.08.11  |             |               |                         |                        |              |          |                           |   |
|------------|------------|-------------|---------------|-------------------------|------------------------|--------------|----------|---------------------------|---|
| * -        | £ 20       | 53 EA       | 🛍 🗳           |                         |                        |              |          | (((•                      | ? |
| All MXL2 0 | )3 ∞       |             |               | <i>ь</i> ;              |                        |              |          |                           |   |
| Save       | Save As    | Close       | Transmit      |                         |                        |              |          |                           |   |
| Channels   | ECU Stream | CAN2 Stream | Math Channels | Parameters Shift Lights | and Alarms Display Sma | artyCam Stre | am CAN E | xpansions                 |   |
|            | ID         | Name        | _             | Function                | Sensor                 | Unit         | Freq     | Parameters                |   |
|            | RPM        | RPM         |               | RPM                     | RPM Sensor             | rpm          | 20 Hz    | max: 16000 ; factor: /1 ; |   |
|            | Spd1       | Speed1      |               | Vehicle Spd             | Speed Sensor           | km/h 0.1     | 20 Hz    | wheel: 1600 ; pulses: 1 ; |   |
|            |            | 0           |               |                         |                        |              |          |                           | _ |

• select the configuration – in the example "MXL2 ID 410"

| RaceStudio3 3.08.11           |          |
|-------------------------------|----------|
| * 🚣 🍄 🔂 🖽 🖆 🖨                 | <u> </u> |
| ∂ Utilities                   |          |
| Connected Devices             |          |
| C MXL2 ID 410                 |          |
| AIM-WIFI: No devices in view. |          |
|                               |          |

- press "Calibrate";
- the system shows all channels to be calibrated: choose the one where the potentiometer has been set in the example "Channel 5"

| RaceStudio3 3.08.11 |                    |                   |           |                           |      |      |
|---------------------|--------------------|-------------------|-----------|---------------------------|------|------|
| * 🚣 🏘 ዄ 🗺 🚔 🖨       |                    |                   |           |                           | (((• | ?    |
| A Utilities         |                    |                   | Ν         | MXL2 ID 410               |      |      |
|                     | Live Measures Dov  | wnload Properties | Odometers | Logo Firmware             |      |      |
| Connected Devices   | Stop Live Measures | Auto Calibrate    | Calibrate | Start Recording mV Values |      |      |
| MXL2 ID 410         | Lap Time           | Channel05         |           | Logger Temperature        | 26.5 | c î  |
|                     | External Voltage   | 14                | mV        | RPM                       | 0    | rpm  |
|                     | Speed1             | 0.0               | km/h      | Speed2                    | 0.0  | km/h |
|                     | Speed3             | 0.0               | km/h      | Speed4                    | 0.0  | km/h |
|                     | Channel01          | 4                 | mV        | Channel02                 | 28   | mV   |
|                     | Channel03          | 29                | mV        | Channel04                 | 34   | mV   |
|                     | Channel05          | 2.30              | %         | Channel06                 | 0    | mm   |
|                     | Channel07          | 32                | mV        | Channel08                 | 33   | mV   |

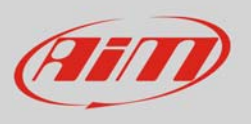

- fill in the values corresponding to the two measure points:
  - o "0" for point "A"
  - "100" for point "B"

| 🕋 RaceStudio3 3.08.11         |               |             |           |                                                                                          |         |
|-------------------------------|---------------|-------------|-----------|------------------------------------------------------------------------------------------|---------|
| * 🚣 🏘 🔂 🗠 🚔                   |               |             |           |                                                                                          | ?       |
| 🔄 Utilities                   |               |             |           | MXL2 ID 410                                                                              |         |
|                               | Live Measures | Download Pr | roperties | Odometers Logo Firmware                                                                  |         |
| Connected Devices             |               |             |           |                                                                                          |         |
| C MXL2 ID 410                 |               |             |           | Chappel05                                                                                |         |
| AIM-WIFI: No devices in view. |               |             |           | Chaimeios                                                                                |         |
|                               |               | Reve        | erse      | Set Point A Set Point B Save                                                             | Abort   |
|                               |               |             |           |                                                                                          |         |
|                               |               |             |           |                                                                                          |         |
|                               |               |             |           |                                                                                          |         |
|                               |               |             | Move      | e 'channel' to two positions (Points A and B<br>then click 'Save' to confirm calibration | i),     |
|                               |               |             |           |                                                                                          |         |
|                               |               |             |           |                                                                                          |         |
|                               |               |             |           |                                                                                          |         |
|                               | н             | <b></b>     |           | 119 mV : 130,00 %                                                                        |         |
|                               |               |             |           |                                                                                          |         |
|                               | Point A       |             |           |                                                                                          | Point B |
|                               | 0             | %           |           |                                                                                          | 100 %   |
|                               | 113           | mV          |           |                                                                                          | 119 mV  |
|                               |               |             |           |                                                                                          |         |

- with the potentiometer in its zero position press "Set Point A" as shown here below on the left;
- with the throttle all open press "Set Point B" as shown here below on the right
- press "Save"

|              | Channel05 Reverse Set Point A Set Point B Save                                                | Abort   | Channel05           Reverse         Set Point A         Set Point B         Save         Abort |                                                  |  |  |  |
|--------------|-----------------------------------------------------------------------------------------------|---------|------------------------------------------------------------------------------------------------|--------------------------------------------------|--|--|--|
|              | Move 'channel' to two positions (Points A and B),<br>then click 'Save' to confirm calibration |         | Move 'channel' to two po<br>then click 'Save' to                                               | sitions (Points A and D),<br>confirm calibration |  |  |  |
| H <b>0</b> - | 111 mV : -130,00 %                                                                            |         | 5000 mV : 10                                                                                   | 0.02 %                                           |  |  |  |
| Point A      |                                                                                               | Point B | Point A                                                                                        | Point B                                          |  |  |  |
| 0            | 5                                                                                             | 130 %   | 0 %                                                                                            | 100 %                                            |  |  |  |
| 115          | mV                                                                                            | 119 mV  | 111 mV                                                                                         | 5000 mV                                          |  |  |  |